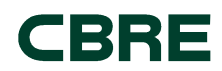

# How to Complete a CBRE Application

For External Candidates

Guidelines for initiating and completing an application with CBRE.

# Steps to Application Success

Follow the steps below to initiate and complete your online application with CBRE. We encourage you to carefully review and fill out the application in its entirety to expedite the recruiting process. Before you begin, please have your professional and personal information available.

#### Step 1 | Visit the CBRE Careers Site

Open your web browser (Google Chrome is recommended for the best experience) and navigate to **www.cbre.com/careers**.

#### Step 2 | Search for Open Positions

Search for all open jobs using the Keywords, Areas of Interest, Country/Territory or Locations filters.

| KEYWORDS | AREAS OF INTEREST | NTEREST COUNTRY / TERRITORY |                  | LOCATIONS |                  |   |        |       |
|----------|-------------------|-----------------------------|------------------|-----------|------------------|---|--------|-------|
|          | Select an option  | ٠                           | Select an option | •         | Select an option | • | Search | Clear |
|          |                   |                             |                  | _         |                  |   |        |       |

#### Step 3 | Complete Your Application

After clicking "Apply Now," you will be prompted to choose an option to apply. If you are already registered, you may log in with your username and password.

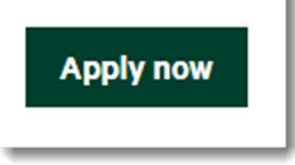

## Step 4 | Acknowledge the Privacy Agreement

Review the Privacy Agreement and determine whether you would like to proceed.

 CONFIRM \* By checking above, you confirm that the information you have provided is accurate and that you have been provided with our <u>Privacy Notice</u>
Continue
Cancel

1

## Step 5 | Answer Additional Questions

You will be prompted to answer some additional required questions. After these questions, click "Continue" to proceed with the application.

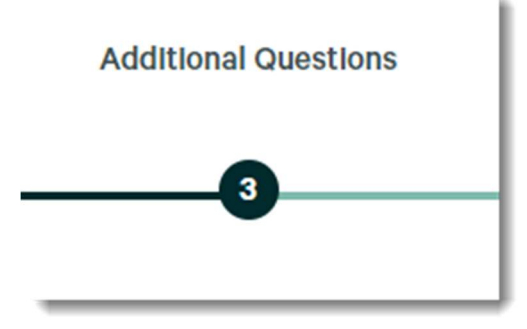

# Step 6 | Submit Your Application

After completing all required questions, click "submit" to complete your application. If you require additional accommodations, email **<u>RecruitingAccommodations@cbre.com</u>**.

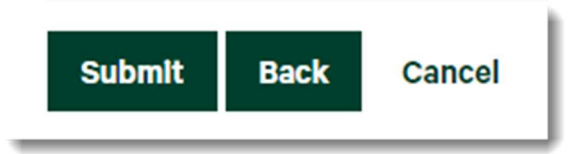